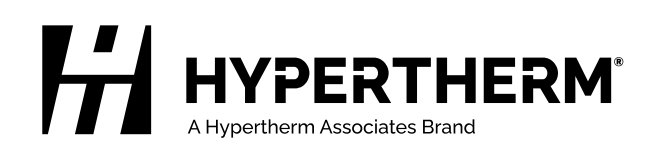

# ProNest<sup>®</sup> CNC

Field Service Bulletin

809560 Revision 5 June 2023

#### Hypertherm, Inc.

21 Great Hollow Road, P.O. Box 5010 Hanover, NH 03755 USA 603-643-3441 Tel (Main Office) 603-643-5352 Fax (All Departments) info@hypertherm.com (Main Office)

800-643-9878 Tel (Technical Service) technical.service@hypertherm.com (Technical Service) 800-737-2978 Tel (Customer Service) customer.service@hypertherm.com (Customer Service)

#### Hypertherm México, S.A. de C.V.

52 55 5681 8109 Tel 52 55 5681 7978 Tel soporte.tecnico@hypertherm.com (Technical Service)

#### Hypertherm Plasmatechnik GmbH

Sophie-Scholl-Platz 5 63452 Hanau Germany 00 800 33 24 97 37 Tel 00 800 49 73 73 29 Fax

#### 31 (0) 165 596900 Tel (Technical Service) 00 800 4973 7843 Tel (Technical Service)

technicalservice.emeia@hypertherm.com (Technical Service)

#### Hypertherm (Singapore) Pte Ltd.

Solaris @ Kallang 164 164 Kallang Way #03-13 Singapore 349248, Republic of Singapore 65 6841 2489 Tel 65 6841 2490 Fax marketing.asia@hypertherm.com (Marketing) techsupportapac@hypertherm.com (Technical Service)

#### Hypertherm Japan Ltd.

Level 9, Edobori Center Building 2-1-1 Edobori, Nishi-ku Osaka 550-0002 Japan 81 6 6225 1183 Tel 81 6 6225 1184 Fax htjapan.info@hypertherm.com (Main Office) techsupportapac@hypertherm.com (Technical Service)

#### Hypertherm Europe B.V.

Laan van Kopenhagen 100 3317 DM Dordrecht Nederland 31 165 596907 Tel 31 165 596901 Fax 31 165 596908 Tel (Marketing) **31 (0) 165 596900 Tel (Technical Service)** 

#### 00 800 4973 7843 Tel (Technical Service)

technicalservice.emeia@hypertherm.com (Technical Service)

#### © 2018 – 2023 Hypertherm, Inc. All rights reserved. 100% Associate-owned.

XPR, EDGE, HPRXD, Phoenix, Powermax, PowerPierce, ProNest, Rapid Part, SureCut, True Hole, and Hypertherm are trademarks of Hypertherm, Inc. and may be registered in the United States and/or other countries. All other trademarks are the property of their respective holders. Environmental stewardship is one of Hypertherm's core values. www.hypertherm.com/environment

#### Hypertherm (Shanghai) Trading Co., Ltd.

B301, 495 ShangZhong Road Shanghai, 200231 PR China 86-21-80231122 Tel 86-21-80231120 Fax

#### 86-21-80231128 Tel (Technical Service)

techsupport.china@hypertherm.com (Technical Service)

#### South America & Central America: Hypertherm Brasil Ltda.

Rua Bras Cubas, 231 – Jardim Maia Guarulhos, SP – Brasil CEP 07115-030 55 11 2409 2636 Tel tecnico.sa@hypertherm.com (Technical Service)

#### Hypertherm Korea Branch

#3904. APEC-ro 17. Heaundae-gu. Busan. Korea 48060 82 (0)51 747 0358 Tel 82 (0)51 701 0358 Fax marketing.korea@hypertherm.com (Marketing) techsupportapac@hypertherm.com (Technical Service)

#### Hypertherm Pty Limited

GPO Box 4836 Sydney NSW 2001, Australia 61 7 3103 1695 Tel 61 7 3219 9010 Fax au.sales@hypertherm.com (Main Office) techsupportapac@hypertherm.com (Technical Service)

#### Hypertherm (India) Thermal Cutting Pvt. Ltd

A-18 / B-1 Extension, Mohan Co-Operative Industrial Estate, Mathura Road, New Delhi 110044, India 91-11-40521201/ 2/ 3 Tel 91-11 40521204 Fax htindia.info@hypertherm.com (Main Office) technicalservice.emeia@hypertherm.com (Technical Service)

## Introduction

EDGE Connect CNC operators can use ProNest CNC in Phoenix to decrease scrap and improve cut quality. ProNest CNC nests parts efficiently on the plate (also called a sheet or workpiece) and applies the best cutting parameters for the job.

## Base features and optional modules

### **Base module: ProNest CNC**

The base module of ProNest CNC is pre-installed on every Hypertherm EDGE Connect CNC. The base module lets you add one CAD or Shape Library part to the part list and then create a nest that has one or more copies of that part.

### **Optional module: True Shape Nesting**

With the True Shape Nesting module, you can:

- Build a part list that contains many CAD files and nest those different parts together on the sheet.
- Nest parts on a remnant that you traced in Phoenix.

To learn more about the True Shape Nesting module, contact your table manufacturer for a free 30-day trial.

## Before you begin

Before you use ProNest CNC, it is important to know these guidelines:

- You can only create one nest at a time.
- ProNest CNC only supports station 1.

If you have questions when you do the steps in the next section, refer to:

- Frequently asked questions on page 15.
- Errors and troubleshooting on page 15.

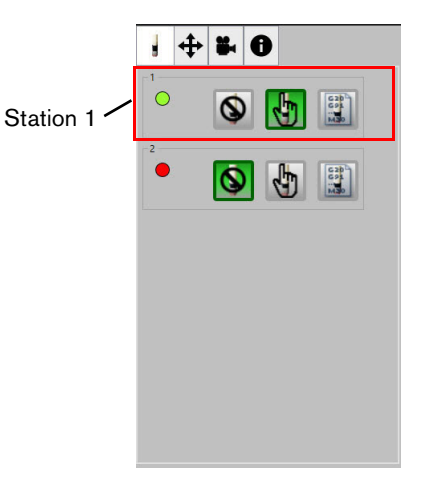

## **Basic workflow**

ProNest CNC creates one nest at a time. You can add up to the maximum number of parts to fit on a plate, nest the parts, create a part program for that nest in Phoenix, and then cut it.

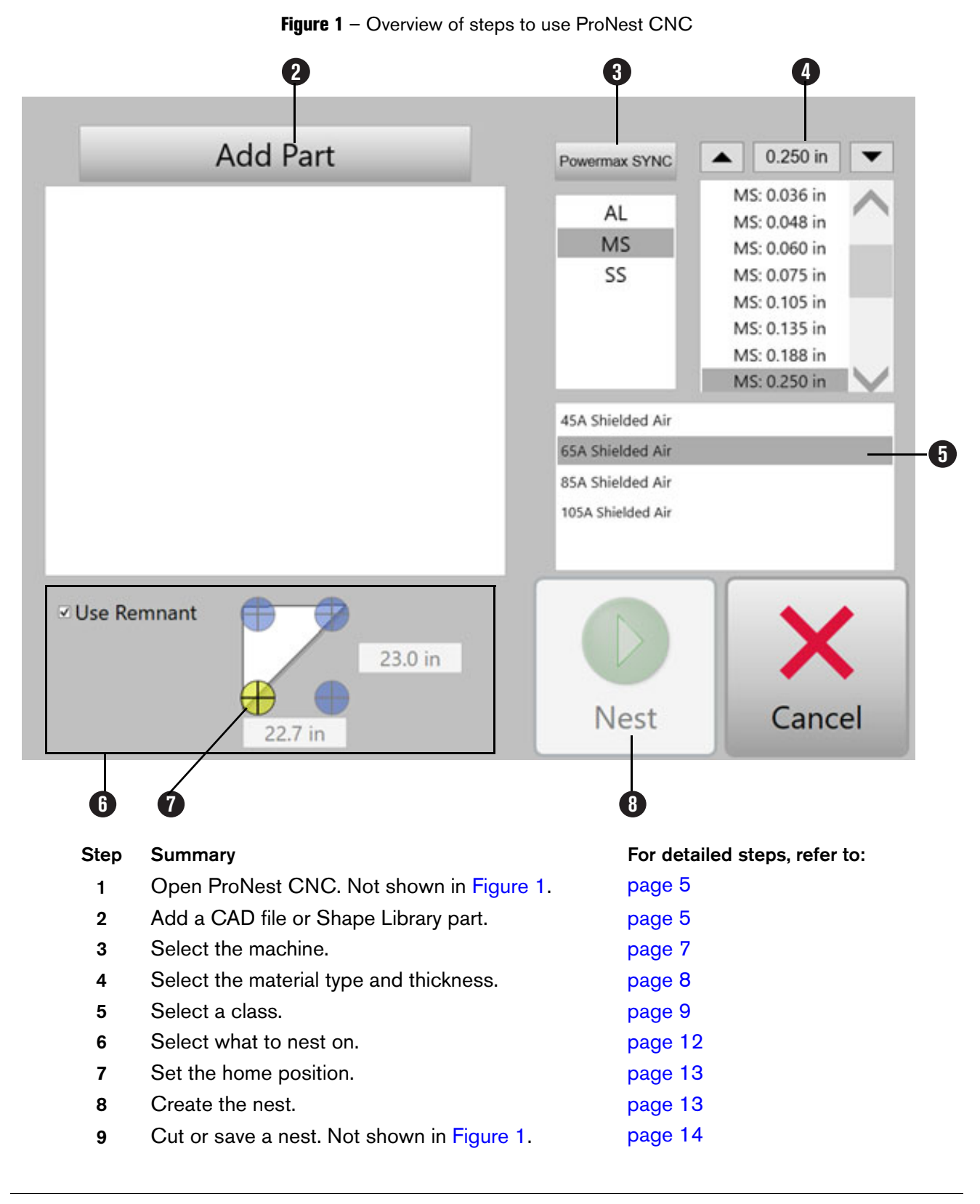

## Step 1: Open ProNest CNC

In Phoenix, you can open ProNest CNC with or without a Shape Library part.

### Without a Shape Library part

If you only want to add CAD part files to your nest:

- 1. On the Phoenix Main screen, select the Shape Manager soft key.
- 2. Select the **ProNest CNC** soft key

### With a Shape Library part

If you want to add a Shape Library part to your nest, select the simple shape first and then open ProNest CNC.

- 1. On the Phoenix Main screen, select the Shape Manager soft key.
- 2. Select a library shape.
- **3.** Enter properties for the shape.
- 4. Select OK

ProNest CNC opens with the shape already in the part list.

## Step 2: Add parts

ProNest CNC lets you nest on external CAD files and one Shape Library part at a time.

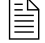

With the True Shape Nesting module, you can add many CAD files and only one Shape Library part to your nest.

## **CAD** files

You can load new CAD files into Phoenix if the files are saved:

- On a USB memory stick that is plugged into the CNC
- In a network folder (if your CNC has an Ethernet or wireless connection)

#### Supported CAD file formats

You can nest these CAD file formats with ProNest CNC.

- \*.dxf
- \*.dwg
- ∎ \*.dgn
- ∎ \*.cam

### **Rules for CAD files**

1. Only include cut geometry.

When you add a CAD file in ProNest CNC, all geometry found in the file is cut. Even if there is a designated layer for marking, the geometry on that layer is still cut. Make sure that your drawing only has cut geometry.

2. Multi-part CAD files are not supported.

If a CAD file contains separate parts, that file is not supported by ProNest CNC. Only single-part CAD files are supported. You cannot add CAD files that contain entire nests of parts in ProNest CNC.

- **3.** Be sure file units of the CAD file match the units used in Phoenix.
  - □ When the CNC is set in **English** units, use CAD files that are drawn in inches. When the CNC is set in **Metric** units, use CAD files that are drawn in millimeters.
  - □ To view the units used by the CNC, select **Setups** on the Main screen in Phoenix.
  - □ If units are different, your parts will be too big or too small. For instance, if ProNest CNC is set to use **English** units and you import a part that was drawn in millimeters, the part will be too big.

If you have CAD files with incorrect units, correct the problem in the CAD software instead of adjusting the CNC's units.

### To add CAD files to the part list:

- 1. In ProNest CNC, select the Add Part button. Refer to Figure 1 on page 4.
- **2.** Browse to the folder location where your CAD files are saved. This can be a USB memory stick or a network folder.
- 3. Select a CAD file and then select Open. The CAD file is added to the part list.
- **4.** Use the **+**/- buttons to adjust the quantity of the part. You can also select the number to the left of the part and type in a quantity.

If you have the True Shape Nesting module, you can do these steps again to add more CAD files.

## Shape Library parts

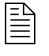

You can only add one Shape Library part to the part list, even if you have the True Shape Nesting module.

### To add a Shape Library part to the parts list:

- 1. Do the steps on page 5 to open ProNest CNC with a Shape Library part.
- 2. When ProNest CNC opens:
  - □ If you are nesting on a remnant, make sure that the **Use Remnant** checkbox is selected.
  - Use the +/- buttons to adjust the quantity of the library part.

You can also select the number to the left of the part and type in a quantity

You can also add CAD files to the part list if you have the True Shape Nesting module.

## Step 3: Change the machine

ProNest CNC has a current machine which controls the materials and performance applications that are available. This machine should be the same as the cutting system that will be used to cut the nest.

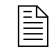

In most cases, ProNest CNC's current machine will be the same as your cutting machine hardware and you will not need to make changes. ProNest CNC only supports Station 1.

It may be necessary to change the current machine for applications where:

There are two or more cut tools (for instance, plasma and oxyfuel).

### AND

• You want to create a nest for a specific machine process.

To change the current machine:

- 1. In ProNest CNC, select the Machine soft key.
- 2. Select a machine from the list, then select Set.

| → | Set             | Cancel |
|---|-----------------|--------|
|   | XPR             | ~      |
|   | Powermax85      |        |
|   | Powermax65      |        |
|   | Powermax45 XP   |        |
|   | Powermax125     |        |
|   | Powermax105     |        |
|   | Powermax SYNC   |        |
|   | Oxyfuel         |        |
|   | MAXPRO200       |        |
|   | HPRXD           |        |
|   | GenericWaterjet | ^      |

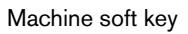

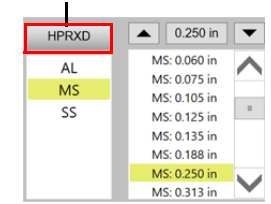

## Step 4: Select a material type and thickness

ProNest CNC assigns different SureCut<sup>™</sup> parameters (such as feedrate, kerf, leads, and separation distances) on the nest for different materials.

Select the correct material type and thickness for the nest. Refer to the image below.

The materials that you can select include:

- MS = Mild steel
- SS = Stainless steel
- AL = Aluminum

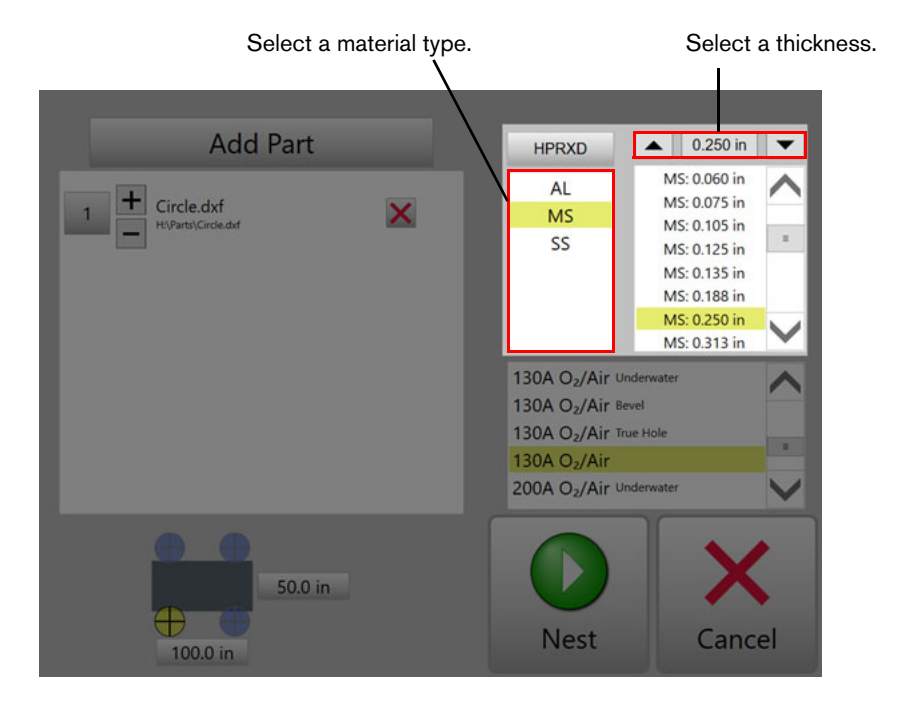

After you select a material type, select the thickness of your plate.

- Use the arrows or scroll bar to page through the list in the top right.
   -or-
- Select the thickness box at the top of the pane and type in a thickness.

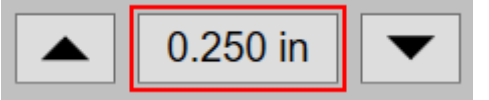

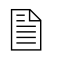

If you are cutting with an oxyfuel tool or generic plasma, then material type and class are not available and it is only necessary to select a thickness.

## Step 5: Select a class

In ProNest CNC, class is used for plasma applications to apply special cutting parameters for the consumables that will be used to cut a nest. Class is also used to apply performance applications such as True Hole<sup>®</sup> and other technologies to parts on the nest.

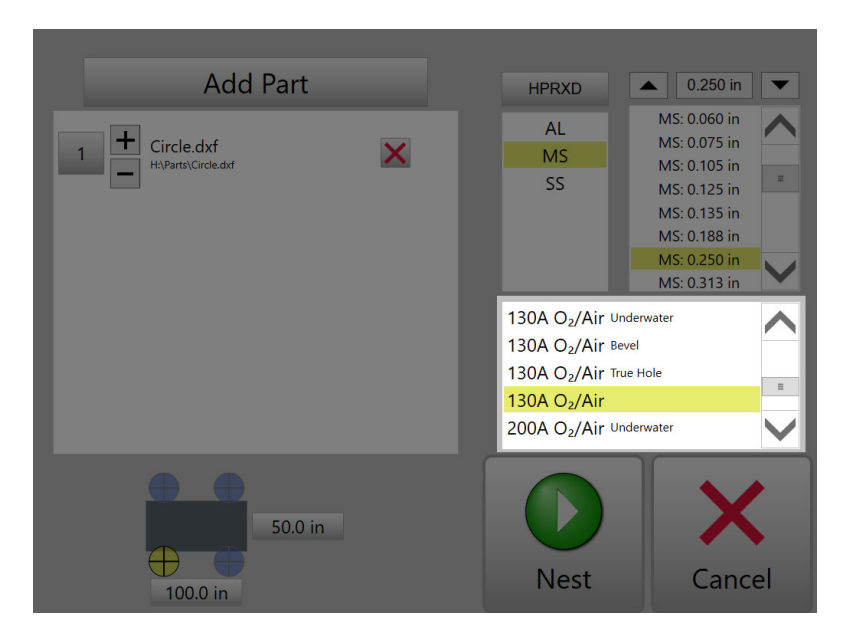

The list of available classes changes for different machines (HPR, XPR, etc.), material types, and thicknesses.

For plasma systems, you can select the amperage and cutting gas/shield gas in ProNest CNC with the class. When you select an amperage and gas, you specify which consumables (electrode, nozzle, etc.) are used to cut the parts on the nest.

Here are things to know when you select a class:

- It is usually faster to cut with a higher amperage than with a lower amperage.
- A lower amperage with a slower cut speed usually gives a better quality cut than a higher amperage.

Refer to Table 1 on page 10 to learn more about the pros and cons of different classes.

| Class                            | Description                                                                                                    | Pros                                                                                                    | Cons                                                                                                    |
|----------------------------------|----------------------------------------------------------------------------------------------------|----------------------------------------------------------------------------------------------------|----------------------------------------------------------------------------------------------------|
| True Hole®                       | <ul> <li>Gives bolt hole quality with virtually no hole taper and minimal ding on mild steel.</li> <li>Applies automatically to holes with eligible ratios of material thickness to hole diameter.</li> </ul>                                                                                                    | <ul> <li>Automatic "bolt-hole"<br/>quality</li> <li>Removal of hole taper</li> <li>Decreased ding that is<br/>biased to the outside of<br/>the hole</li> </ul>                                                                                                    | <ul> <li>Slower than a standard cut</li> <li>Slightly longer cut length<br/>(because of adjusted<br/>leads)</li> <li>Only holes with eligible<br/>thickness to diameter<br/>ratios are supported.</li> </ul> |
| Fine<br>Feature                  | Helps to give a better finish on the<br>cut surface, a sharper top edge,<br>and tighter control over angle<br>deviation.<br><b>Note:</b> XPR does not have a Fine<br>Feature class.*                                                                                                    | <ul> <li>Best finish on the cut<br/>surface</li> <li>Sharp top edge quality</li> <li>Tight control over angle<br/>deviation</li> </ul>                                                                                                    | <ul> <li>Slower than a standard cut</li> </ul>                                                                                                    |
| HyDefinition<br>inox<br>(HDi) 60 | Supplies high quality cuts with<br>minimal dross.<br><b>Note:</b> XPR does not have the HDi<br>class.*                                                                                                    | <ul> <li>Sharp top edge quality</li> <li>Shiny surface finish</li> <li>Superior angularity with reduced angle variation</li> <li>Less dross</li> </ul>                                                                                                    | <ul> <li>Only for thin material</li> <li>Only available at 60 A</li> <li>F5/N2 gas is necessary</li> </ul>                                                                                                   |
| Bevel and<br>True Bevel          | Identifies to ProNest CNC that<br>Hypertherm bevel consumables<br>(shield, nozzle, electrode, and so<br>on) are in use.<br><b>Note:</b> Bevel cuts (angled<br>non-perpendicular edges on parts)<br>are not possible with ProNest CNC<br>parts. Selecting a class with Bevel<br>or True Bevel only identifies that<br>Hypertherm bevel consumables will<br>be used to cut the nest.** | <ul> <li>Better consumable life<br/>when cutting non-bevel<br/>(perpendicular)</li> </ul>                                                                                                    | <ul> <li>Only available at some amperages</li> <li>A separate consumable set is necessary</li> </ul>                                                                                                    |
| Moving<br>Pierce                 | Uses PowerPierce <sup>®</sup> technology to<br>extend stainless steel pierce<br>capability for the HPR800XD to 4<br>inches (100 mm) and for the<br>HPR400XD to 3 inches (75 mm).<br><b>Note:</b> XPR does not have a Moving<br>Pierce class.*                                                                                                    | <ul> <li>Eliminates the need for pre-piercing</li> <li>Can pierce thick stainless without an edge pierce</li> <li>Can pierce interior profiles with plasma (as long as the hole is sufficiently large and has a linear lead-in)</li> <li>Keeps the torch away from molten material</li> </ul> | <ul> <li>Linear lead-ins are<br/>necessary</li> <li>Causes molten slag<br/>("rooster tail") that can<br/>spatter onto adjacent parts</li> <li>High amperages are<br/>necessary</li> </ul>                    |

Table 1

and thick processes.

\*\* For XPR users, True Bevel is shown but not supported with ProNest CNC. This is because all XPR consumables are bevel consumables.

| Class                                                                                                    | Description                                                                                                    | Pros                                                                                                    | Cons                                                                                                    |  |
|----------------------------------------------------------------------------------------------------|----------------------------------------------------------------------------------------------------|----------------------------------------------------------------------------------------------------|----------------------------------------------------------------------------------------------------|--|
| Thick Pierce                                                                                                    | Uses special piercing commands in<br>EDGE Connect for the HPRXD<br>Thick Pierce.<br><b>Note:</b> XPR does not have a Thick<br>Pierce class.*                                                                                                    | <ul> <li>Can pierce thick material<br/>without an edge pierce</li> </ul>                                                                                                    | <ul> <li>Not available for Stainless<br/>Steel or Aluminum</li> </ul>                                                                                                    |  |
| Underwater                                                                                                    | Significantly decreases the level of<br>noise and smoke generated by<br>normal plasma cutting, as well as<br>the glare of the plasma arc.<br>Hypertherm has developed<br>underwater cut charts for mild steel<br>at 80 A, 130 A, 200 A, 260 A, and<br>400 A. Select this class if the nest<br>will be cut with underwater plasma.                                                                                                    | <ul> <li>Decreased noise, smoke<br/>and glare compared to<br/>normal plasma cutting</li> <li>Decreased heat distortion<br/>and warping</li> <li>Parts can be moved<br/>immediately after they are<br/>cut</li> <li>Available at many<br/>amperages</li> </ul> | <ul> <li>Slower than a standard cut</li> <li>Cut charts do not support<br/>Stainless Steel or<br/>Aluminum</li> <li>Not compatible with True<br/>Hole</li> <li>Can cause dross at the<br/>bottom of the piece as the<br/>molten metal cools down<br/>quickly and stays attached<br/>to the part</li> </ul> |  |
| Edge Pierce<br>Only                                                                                                    | Indicates that when cutting the selected thickness with the specified amperage and assist gas, you must use edge piercing for parts. This class is not usually used with ProNest CNC.<br><b>Note:</b> For thicker materials, edge pierces may be necessary when cutting with some amperages and gases. This is because a traditional pierce would not cut through the plate.                                                                                                    |                                                                                                    |                                                                                                    |  |
| Shielded /<br>Unshielded                                                                                                    | For Powermax cutting systems, identifies if the consumable set in use is shielded (with a shield) or<br>unshielded (with a deflector).<br>Kerf compensation and other cutting parameters can change with different consumables. You must<br>select a class that is the same as the consumables in use on your Powermax system to make sure<br>that ProNest CNC uses the correct parameters.<br>Refer to the Powermax Operator Manual. Technical documentation is available at<br>www.hypertherm.com/docs. |                                                                                                    |                                                                                                    |  |
| * XPR cut charts already give superior cutting results on mild steel, stainless steel, and aluminum throughout all thin and thick processes. |                                                                                                    |                                                                                                    |                                                                                                    |  |

\*\* For XPR users, True Bevel is shown but not supported with ProNest CNC. This is because all XPR consumables are bevel consumables.

## Step 6: Select what to nest on

In Phoenix, there is a default plate (also called a sheet or workpiece) size that is set on the **Setups > Cutting** page. If you change the default plate size in Phoenix, you also change the default plate size in ProNest CNC.

If your plate is not the default size, then you have two options in ProNest CNC:

- For rectangular plates, enter the dimensions of the cutting area.
- For irregularly shaped plates, you can nest parts on the last remnant that you traced in Phoenix if you have the True Shape automatic nesting module.

### **Rectangular plates**

To edit the cutting area for a rectangular plate in ProNest CNC:

- **1.** Select either dimension field in the bottom left.
- 2. Enter a new value.

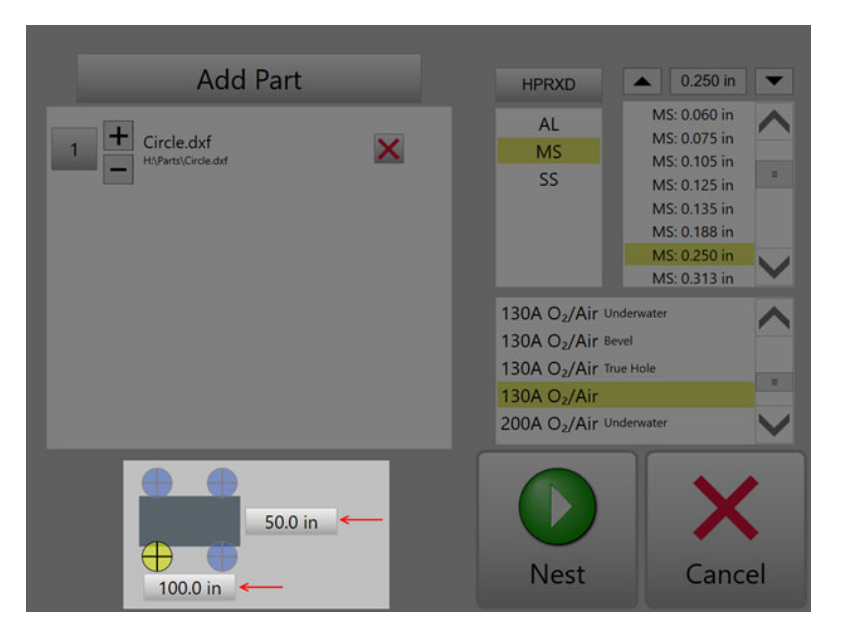

**3.** To set the home position, refer to page 13.

### Remnant (irregular) plates

If you have the True Shape automatic nesting module, you can use ProNest CNC to nest parts on the last remnant that you traced in Phoenix.

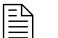

If you have not yet traced the remnant, refer to page 17 for instructions.

To nest parts on the last remnant that you traced, make sure that the **Use Remnant** checkbox is selected. Refer to Figure 1 on page 4.

## Step 7: Set the home position

To change the home position that is used for a nest in ProNest CNC, select one of the four home position indicators on the plate image.

When you change the home position for a given nest, the corner you select becomes the point of origin for automatic nesting. Nesting will begin from this point.

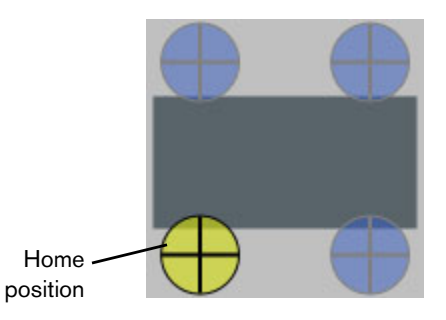

## Step 8: Create a nest

You can create one nest at a time in ProNest CNC.

If you select **Cancel** in ProNest CNC before you do this step, you can still view and cut the part that is selected. However, the part will not be processed through ProNest CNC.

When you nest parts, ProNest CNC:

- Dependence of the part list, which includes adding lead-ins/lead-outs.
- □ Automatically nests parts on the sheet.
- □ Applies SureCut<sup>™</sup> technology to optimize cut quality.
- Creates the NC program for the nest.

To nest parts:

- 1. After you complete the steps on the previous pages, select Nest
- 2. Look at the preview of the nested parts on the dialog.

Example of the nest preview dialog

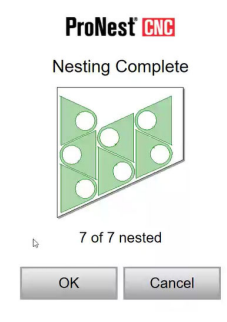

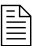

If you want to change the quantity of parts in the nest, select **Cancel** to go back to ProNest CNC.

3. Click OK on the dialog to go back to the Main screen in Phoenix.

Example of parts that are ready to be cut on a remnant

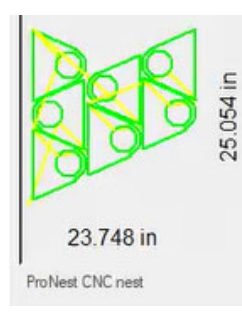

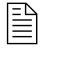

The orientation of a simple shape does not always look the same as the preview. ProNest CNC uses the home location you selected and the geometry of the part to adjust the orientation of the shape.

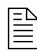

If you selected a cut area that is larger than the plate size in Phoenix, you will see a "Part is Larger than the Plate" warning message.

## Step 9: Cut or save a nest

After you create a nest in ProNest CNC, the nested parts become your current part in Phoenix. You can:

- Cut the nest. You can interact with this nest just as you would any other part in Phoenix.
- Save the nest. To save nests for future use, select Files > Save to Disk from the Main screen. Select the Help soft key on the Save to Disk screen for more information.

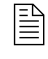

When a remnant is saved to disk, it is no longer recognized by Phoenix as a remnant that you can nest parts on.

• **Copy the nest.** To copy a nest, you must make the same nest in ProNest CNC again. You can only create one nest at a time.

 Table 2 below has a list of common ProNest CNC errors and possible causes for those errors.

| Problem                                       | Description                                                                                                    | Possible cause                                                                                                    |
|-----------------------------------------------|----------------------------------------------------------------------------------------------------|----------------------------------------------------------------------------------------------------|
| Not all parts are nested                      | After you select Nest, a message<br>indicates that not all parts in the part<br>list were nested (for example, "2 of 3<br>parts nested").                             | <ul> <li>Not all parts in the part list will fit on<br/>the plate.</li> <li>Single part is too big to fit on the<br/>plate.</li> <li>Some parts in the part list are<br/>invalid, empty, or contain multiple<br/>exteriors (see below).</li> </ul> |
| Part is Larger than the<br>Plate              | This error/warning can occur after you select <b>Nest</b> .                                                                                                    | Cut area selected in ProNest CNC is larger than the plate size in Phoenix.                                                                                                    |
| Empty Drawing File!                           | This error/warning can occur after you select <b>Nest</b> .                                                                                                    | Invalid or empty CAD files were added to the part list.                                                                                                    |
| No parts nested -<br>please check your part   | This error can occur after you select<br><b>Nest</b> . It indicates that none of the<br>parts in the part list are acceptable for<br>nesting. A nest was not created. | <ul> <li>Invalid or empty CAD files were added to the part list.</li> <li>A single part is too big to fit on the plate.</li> <li>A CAD file containing multiple parts was added.</li> </ul>                                                        |
| Parts on the nest are very over or undersized | Check the units used in the CAD file.                                                                                                    | See "Rules for CAD files" for more information.                                                                                                    |

Table 2

## Frequently asked questions

How do I view the NC code of a part/nest created with ProNest CNC?

Use Phoenix Shape Wizard or a text editor to review the program for a nest that you made with ProNest CNC.

I made nests in the full desktop version of ProNest. How do I load them on my CNC?

You can load the nest programs on the CNC. However, you cannot add nest programs to the ProNest CNC Part List.

Can I bring in a 3D part file (such as SOLIDWORKS or Inventor parts) and nest that using ProNest CNC?

No. Only \*.dxf, \*.dwg, \*.dgn, and \*.cam file formats are supported.

# Is True Hole supported? How can I identify if a hole has True Hole once parts have been nested?

Yes. ProNest CNC applies True Hole to qualifying holes if you select a material class with "True Hole" before you select **Nest**.

If True Hole exists on the current part/nest in Phoenix, a "True Hole technology in use" status message shows on the Main screen.

### Can nests be saved for later use?

Refer to Step 9: Cut or save a nest on page 14.

### Can I bevel parts with ProNest CNC?

Beveling (applying non-perpendicular cut angles to part edges) is not supported with ProNest CNC. The term "Bevel" in the ProNest CNC material / class list refers to Hypertherm Bevel consumables. For XPR systems, standard consumables (which are all bevel-capable) are used for all classes, including True Bevel.

### • Can I add multiple Shape Library parts to the part list and nest them together?

Only one Shape Library part can be added to the part list at a time, even if you have the True Shape nesting module.

### Does ProNest CNC support marking?

No. All geometry found in CAD files is cut. Even if there is a designated layer for marking, the geometry on that layer will still be cut.

### Is Collision Avoidance available with ProNest CNC?

At this time, ProNest's Collision Avoidance feature is not applied to any nests made with ProNest CNC. There are other aspects of Rapid Part<sup>™</sup> technology that may be applied when using an EDGE Connect with a Sensor THC, including:

- Automatic crossover height calibration
- Preflow during initial height sense (IHS)
- Skip IHS

### Can I use a setup file (\*.pn or \*.pnca) from the full desktop version of ProNest on ProNest CNC?

No. ProNest CNC has its own unique configuration archives.

### Is waterjet or laser supported on ProNest CNC?

Only plasma, oxyfuel, and waterjet generic cutting are supported.

## Trace a remnant in Phoenix

In ProNest CNC, you can nest parts on a rectangular part or on the last remnant that you traced in Phoenix. Refer to page 12.

In Phoenix, you can trace remnants with straight lines only.

To trace a remnant in Phoenix:

- 1. From the Main screen in Phoenix, select Shape Manager > Teach Trace.
- **2.** On the Remnant Window, jog to the location where you want the trace to start. Use the joystick or jog keys to move the torch over the plate.

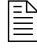

A blue line in the Remnant Window shows where the torch has traveled.

**3.** Select **Add Point**. A yellow rectangle shows the location where the trace starts. Refer to the example on the right.

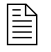

If you added a point in the wrong location, select **Delete Last Point**.

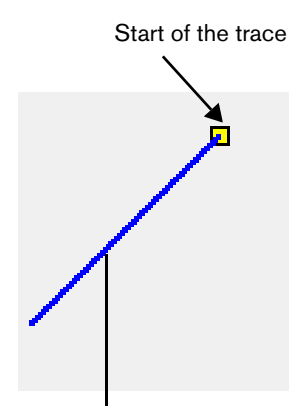

Torch travel path (blue line)

Dotted line

- Jog the torch to the next corner point on the remnant and then select Add Point. Phoenix traces a straight line between points that you add one after the other.
- Do step 4 again until you have traced the remnant. The white area shows the shape of the remnant that has been traced.

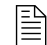

You must add at least three points.

- It is not necessary to jog the torch back to the start to close the remnant. The dotted line shows where Phoenix automatically adds a line to close the shape if you do not add another point.
- **6.** When the trace is complete, you can nest a Shape Library part or CAD file parts on the remnant.

Make sure that the **Use Remnant** checkbox in ProNest CNC is selected.

- □ To nest a CAD part file on the remnant, select **ProNest CNC** and then refer to page 5.
- □ To nest a Shape Library part on the remnant, select **OK** to return to the Main screen and then refer to page 5.